## Office 365 安装

1. 在 Google 直接搜尋 O365 登入

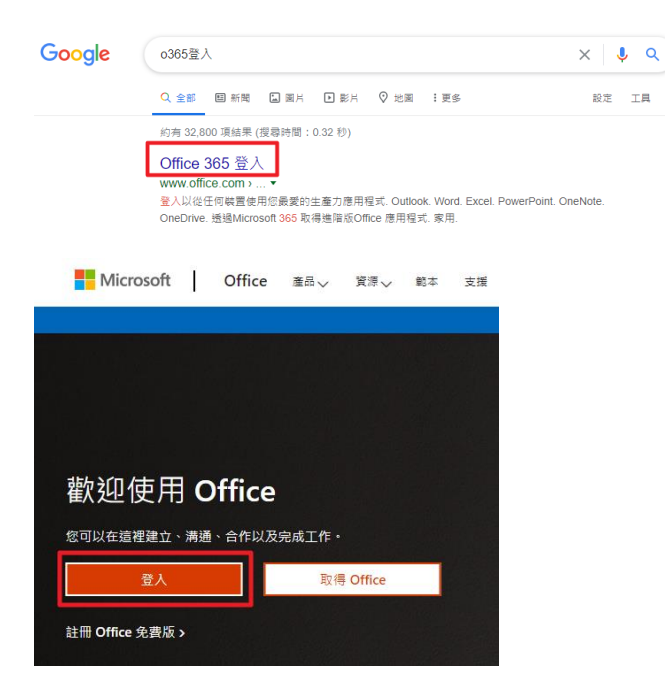

 請使用帳號密碼範例: (你的學號:B1234567、你的身分證:A123456789)

-預設帳號:B1234567@O365.cnu.edu.tw

-預設密碼: cnuA123456789(小寫 cnu + 大寫身份證字號)

| Microsoft             |     |
|-----------------------|-----|
| 登入                    |     |
| B090 @o365.cnu.edu.tw |     |
| 沒有帳戶嗎?建立一個吧!          |     |
| 無法存取您的帳戶嗎?            |     |
| 登入選項                  |     |
|                       | 下一步 |
|                       |     |
|                       |     |
|                       |     |
| Microsoft             |     |
| ← @o365.cnu.edu.tw    |     |
| 輸入密碼                  |     |
| 密碼                    |     |
| 忘記密碼                  |     |
|                       |     |
|                       | 登入  |
|                       |     |

- 3. 登入後網頁右上角點選【安裝 Office】
  - → 【Office 365 App】

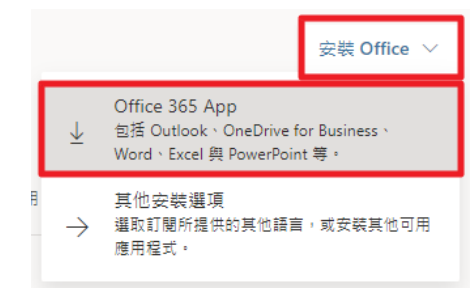

 安裝檔下載完成會出現在左下角 ※若沒有出現可以到下載資料夾找尋

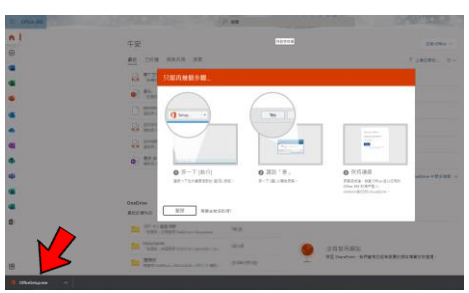

5. 執行【OfficeSetup.exe】※安裝過程中請勿關閉網頁

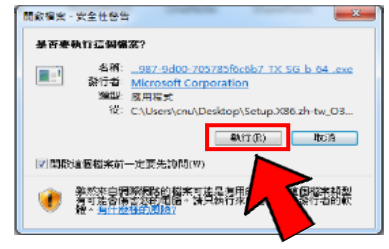

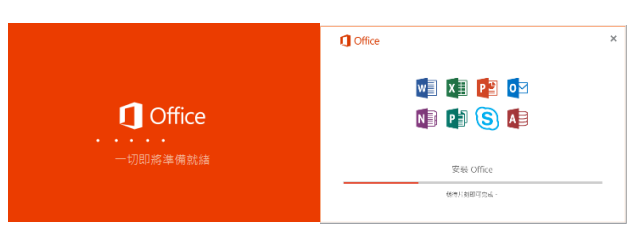

6. 安裝完成請確認是否以 @o365.cnu.edu.tw 帳號 登入成功。

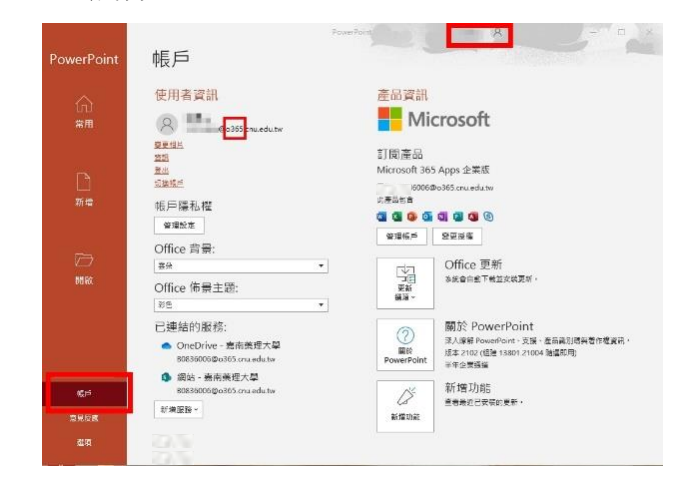